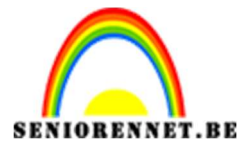

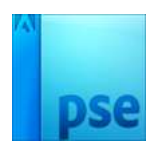

Tekst met effect en metalen gloed

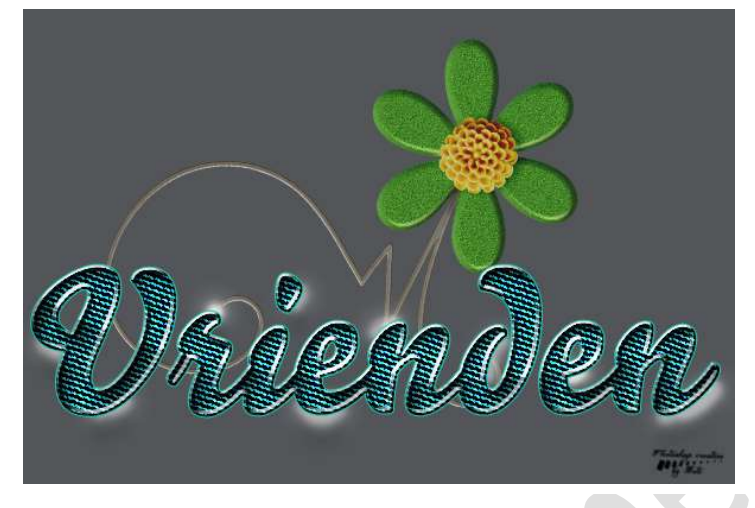

**Benodigdheden:** Lettertype Bello Pro – Patroon metaal

https://drive.google.com/drive/u/0/folders/1IAxY0r-o3RykYueVuH6wCnA540Wsc6jR

- Open een nieuw document van 600x 400 px 72 ppi witte achtergrond
- 2. Zet **Voorgrondkleur op #535559** (grijsblauwe donkere kleur) Vul met het emmertje de Achtergrondlaag.

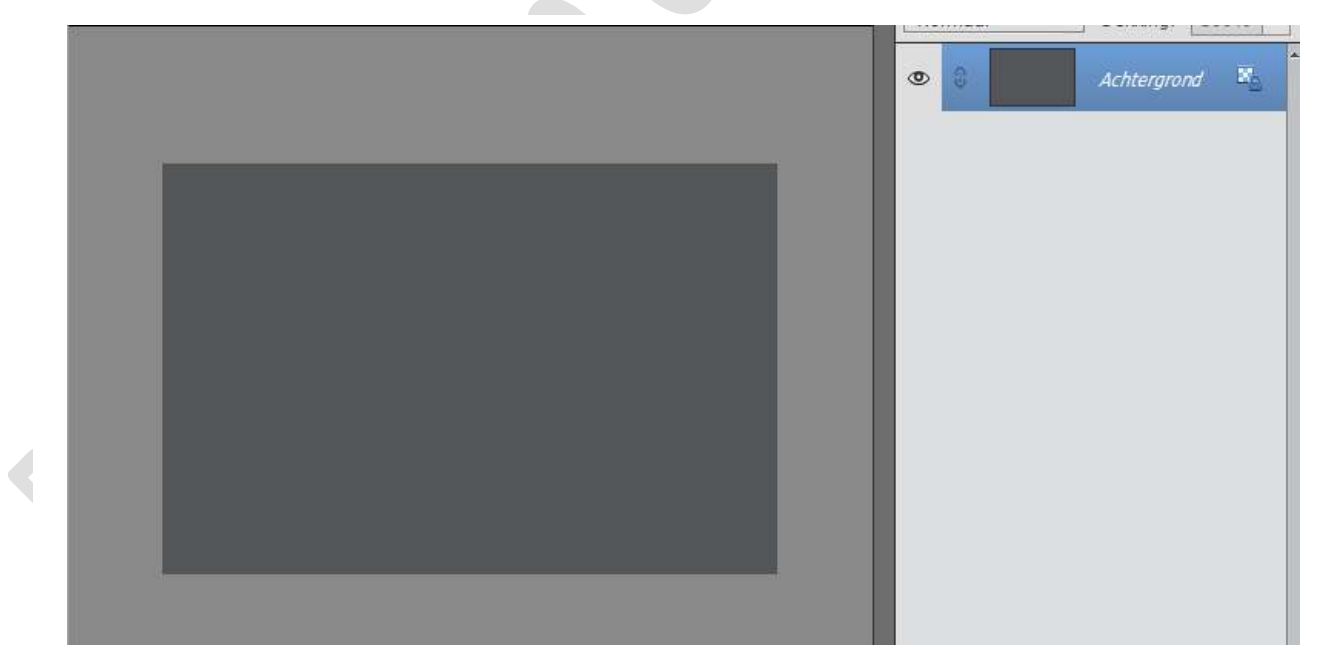

 Neem het **Tekstgereedschap** en kies het lettertype "Bello Pro" of een lettertype naar keuze. Type een woord naar keuze. Zet **Voorgrondkleur op zwart**.

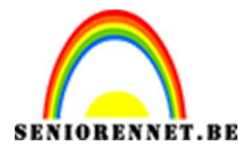

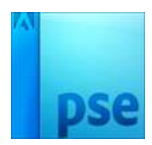

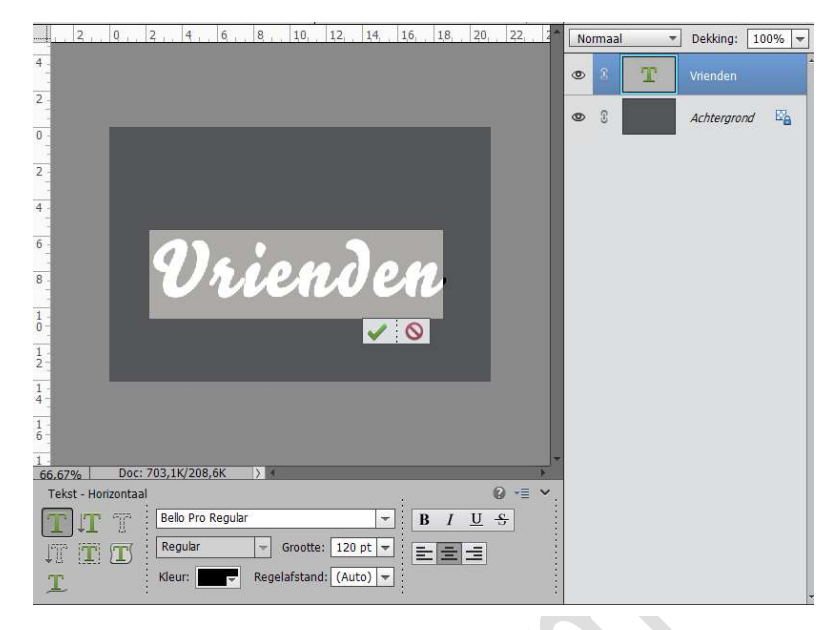

4. Eventueel uw tekst wat in de hoogte uittrekken.
Dupliceer de laagtekst en vereenvoudig deze.
Sluit het oogje van de originele laagtekst, dit dient als back-up.

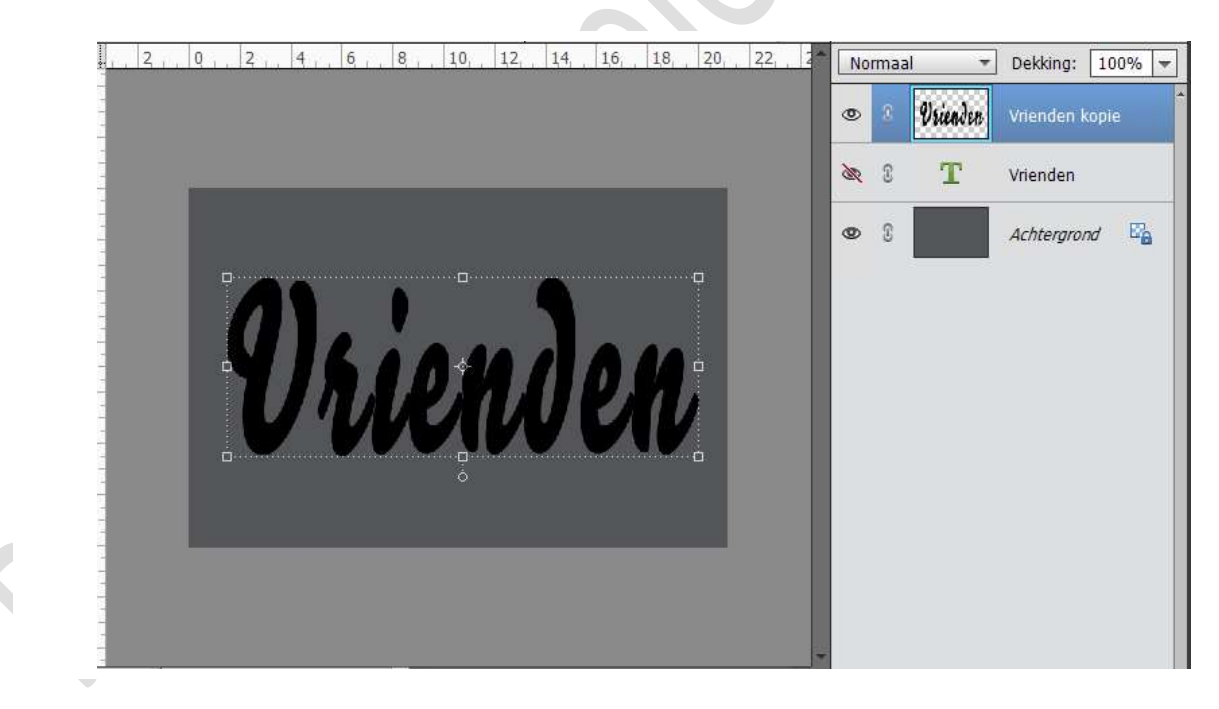

5. We gaan nu aan de vereenvoudigde laag van de tekst laagstijlen toepassen.

Een <u>eerste laagstijl</u> is **schaduw binnen → hoog**.

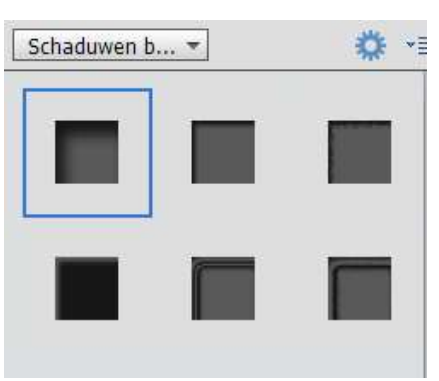

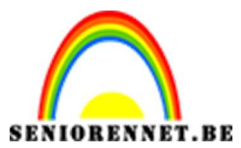

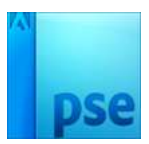

Een <u>tweede laagstijl</u> is **Slagschaduw → Belichtingshoek: 120° -**Grootte: 2 – Afstand:1 – Dekking: 100% - Kleur: wit

| and allowing constants with all a second start and a second start and a second start and a second start as a second start as a second star |                                                                 |                |         | 2555264  |                |     |
|----------------------------------------------------------------------------------------------------|-----------------------------------------------------------------|----------------|---------|----------|----------------|-----|
|                                                                                                    |                                                                 | ۲              | 2       | Vrienden | Vrienden kopie | f×  |
|                                                                                                    | _                                                               | ðR.            | 3       | Т        | Vrienden       |     |
|                                                                                                    |                                                                 | 0              | 3       |          | Achtergrond    | E'a |
|                                                                                                    | Stijlinstelling                                                 |                |         |          | ×              |     |
| Vriend                                                                                                    | Meer informatie over: la     Voorvertoning     Belichtingshoek: | agstijl<br>120 | en<br>• |          |                |     |
|                                                                                                    | Slagschaduw                                                     |                |         |          |                |     |
|                                                                                                    | Grootte: -O                                                     |                |         | - 2      | px             |     |
|                                                                                                    | Afstand: -O                                                     |                |         | 1        | px             |     |
|                                                                                                    | Dekking:                                                        |                |         |          | %              |     |
|                                                                                                    | Gloed                                                           |                |         |          |                |     |
| .67% Doc: 703,1K/417,2K > +                                                                                                    | Schuine rand                                                    |                |         |          |                |     |
| Klik en sleep om het                                                                                                    | Streek                                                          |                |         |          |                |     |

## Een <u>derde laagstijl</u> is **Lijnen → Grootte: 1 px – Positie: Buiten –** Dekking: 75% - Kleur: #b9b7b7

|            |                  | Selecteer een lijnkle | eur:                 |                      | ×  | -6 -          |
|------------|------------------|-----------------------|----------------------|----------------------|----|---------------|
| 4          |                  | Ø Meer informatie     | over: kleuren kiezen | Nieuwe               | OK | enden kopie f |
| 2 -        | -                |                       |                      | Huidige              |    | enden         |
| 2 -        |                  | Э                     |                      | ● H: 0 °<br>○ S: 1 % |    | htergrond     |
| 4          | <u>a</u>         | ALC: NO.              |                      | OB: 73 %             |    |               |
| 8 -        |                  |                       |                      | ○ G: 183             |    |               |
| 1 -<br>0 - |                  |                       |                      | # b9b7b7             |    |               |
| 1-2-       |                  | Alleen webkleure      | n                    |                      |    |               |
| 1 -<br>4 - |                  |                       | Schuine rand         |                      |    |               |
| 1 -        |                  |                       | Streek               |                      |    |               |
| 1          |                  |                       | Grootte:             | ····· 1              | px |               |
| 66.67%     | Doc: 703,1K/417, | 2K > 4                | Positie: Buiten 🔻    |                      |    |               |
| Kleurkie:  | zer              | ter: Allo Isaan       | Dekking:             |                      | %  |               |
|            | 3 X 3 5 X 5      | O Huidige laag        | Herste               | ellen Annuleren      | ок |               |

6. Ga naar Laag → Nieuwe Opvullaag →Patroonvulling → ☑ Vorige laag gebruiken voor uitknipmasker → OK → Laat het bijgevoegde Patroon → Kies een patroon naar keuze en pas de schaal aan → OK

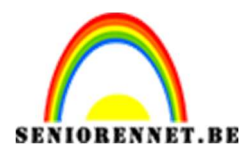

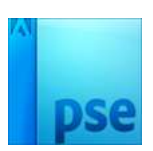

| 2. | 0,, 2, 4, 6, 8, 10, 12, 14, 16, 18, 2 | ), 22, 2 | Normaal 🔹                        | Dekking: 100% 👻          |
|----|---------------------------------------|----------|----------------------------------|--------------------------|
|    |                                       |          | ≥ 3 👥 🖄                          | <b>] •</b> <sup>*</sup>  |
|    |                                       |          | ≥ © Vsienden                     | <u>Vrienden kopie</u> f× |
|    |                                       | 5        | R 3 T                            | Vrienden                 |
|    |                                       | 4        | ≥ 8                              | Achtergrond 📴            |
|    | WIG I AM ALA                          |          |                                  |                          |
|    | Patroonvul                            | ng       |                                  | ×                        |
|    |                                       | Schaal:  | ♥ %                              | ОК                       |
|    |                                       | Kopy     | elen aan laag<br>omst magnetisch | Annuleren                |
|    |                                       |          |                                  |                          |
|    |                                       |          |                                  |                          |

7. Ga naar Laag → Nieuwe Opvullaag →Volle kleur → ☑ Vorige laag gebruiken voor uitknipmasker → OK → kies het kleur # acf4e9 of kleur naar eigen keuze → OK

Zet de laagmodus van deze Opvullaag op Vermenigvuldigen.

| , , , , , , , , , , , , , , , , , , , | 12, 14, 16, 18, 20, 22, 2*           | Vermenigvuld  Dekking: 100%                                                        |
|---------------------------------------|--------------------------------------|------------------------------------------------------------------------------------|
|                                       | Neumezer (erren weur)                |                                                                                    |
|                                       | Meer informatie over: kleuren kiezen | Nieuwe OK<br>Annuleren                                                             |
| Whield                                |                                      | Huidige<br>H: 171 °<br>S: 30 %<br>B: 96 %                                          |
|                                       |                                      | <ul> <li>○ R: 172</li> <li>○ G: 244</li> <li>○ B: 233</li> <li># acf4e9</li> </ul> |
| 6,67% Doc: 703,1K/417,2K > 4          | Alleen webkleuren                    |                                                                                    |

8. Ga naar Laag → Nieuwe Opvullaag → Verloop → ☑ Vorige laag gebruiken voor uitknipmasker → OK → Zet Voorgrondkleur op # 667c85 en Achtergrondkleur op #475e68 of kies eigen verloopkleuren→ OK → Lineair Verloop → Hoek: 90° → Schaal 100% → Ok

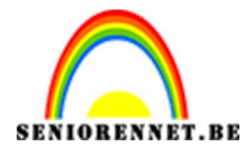

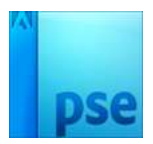

Zet de **laagmodus** van deze Opvullaag op **Kleur tegenhouden** of probeer ook eens andere laagmodussen uit, misschien vindt u nog een leuker resultaat.

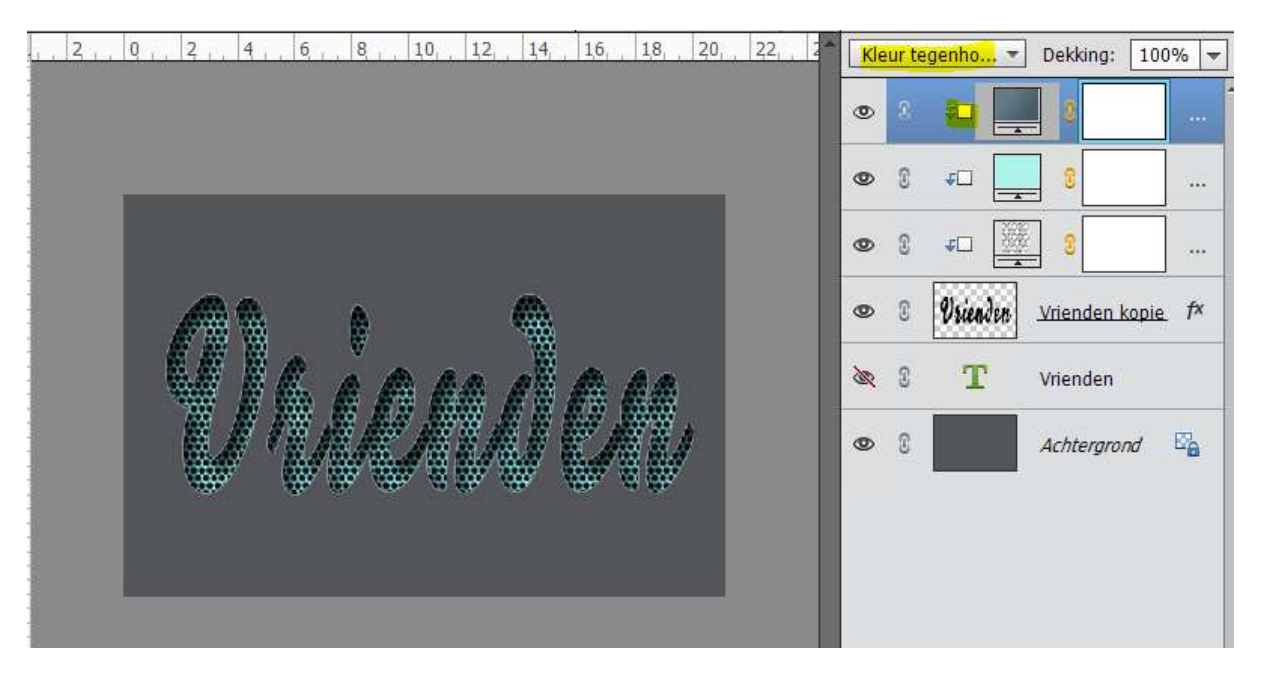

9. Plaats bovenaan een nieuwe laag en noem deze "gloedverloop". Zet Voorgrondkleur op Wit. Doe CTRL+klik op de laag Vrienden kopie. Activeer de laag gloedverloop.

Ga naar Ovaal Selectiekader → klik op laatste icoontje " Doorsnee maken met selectie.

Trek een Ovaal Selectiekader van halverwege uw tekst naar boven.

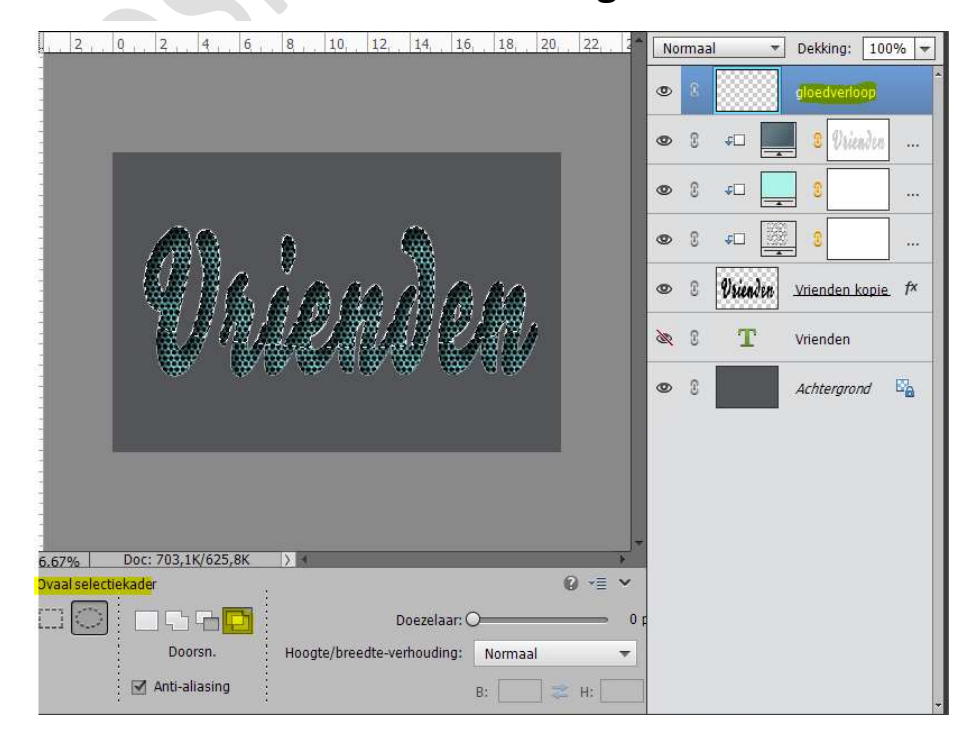

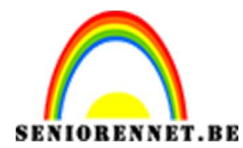

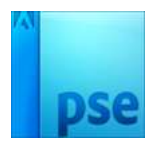

Activeer het **Verloopgereedschap** van Wit naar Transparant en trek een **Lineair verloop van bovenkant van de tekst** naar de **onderkant van de tekst**.

Zet de Laagmodus van deze laag op Bedekken.

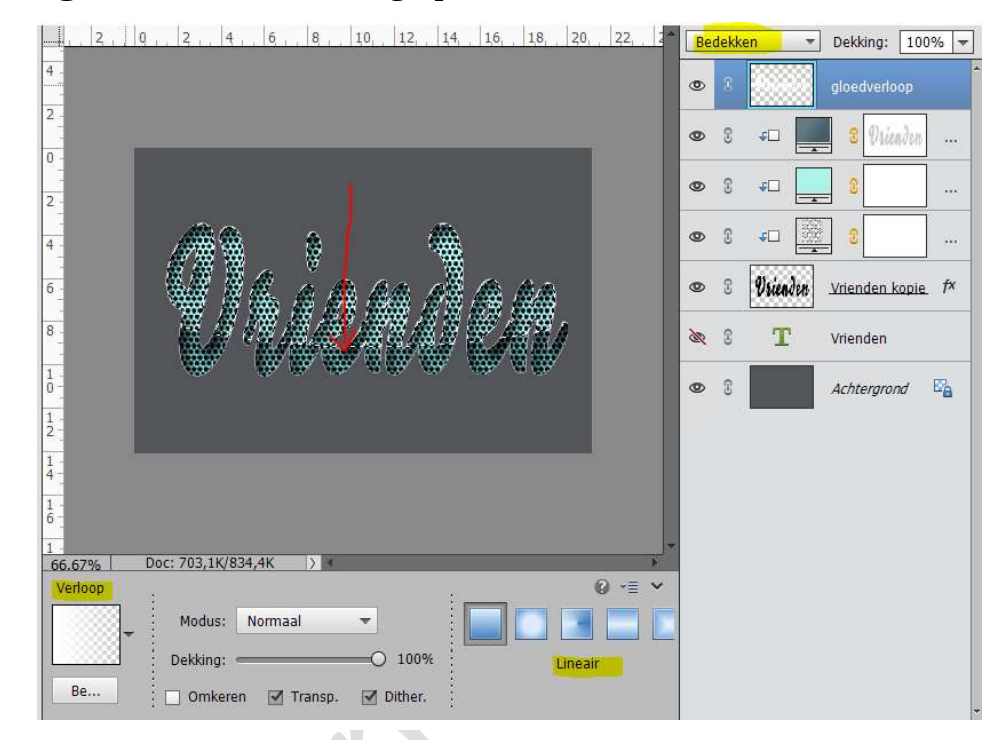

Deselecteren

10. We gaan nog wat sprankels toevoegen om de tekst nog wat meer diepte te geven.

Maak een **nieuwe laag** boven de Tekstlaag en noem deze **sprankels**. Kies een **zacht wit penseel** tussen de 15 en 27 px.

Zet wat witte stippen aan de randen van de tekst. Zet de Laagmodus op Bedekken en de dekking op 70%

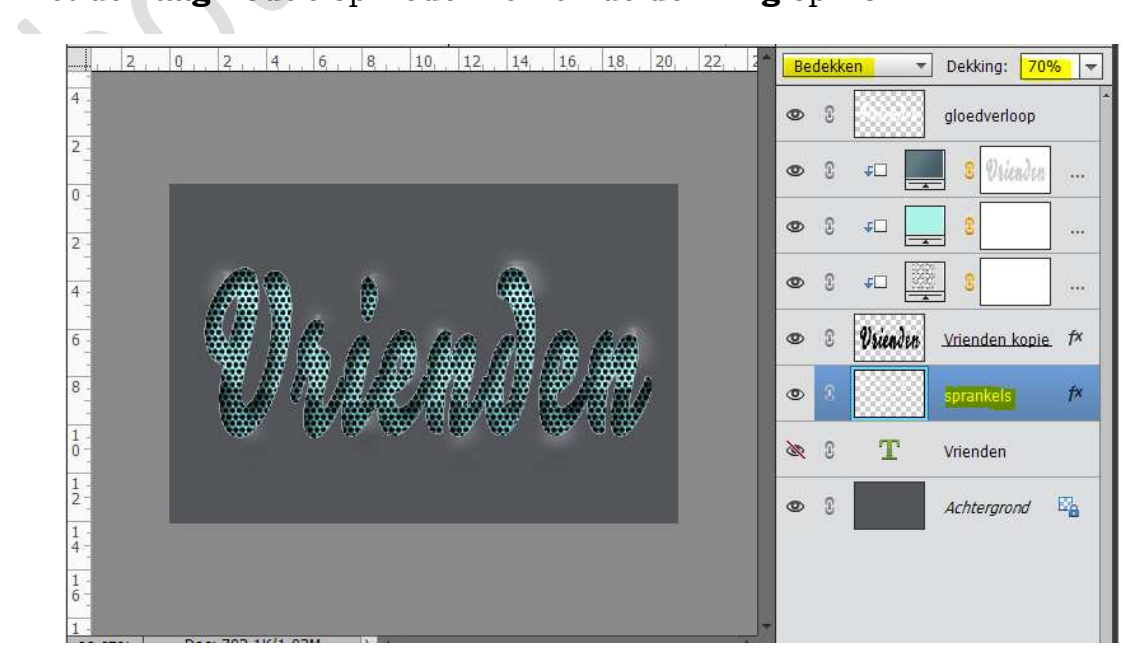

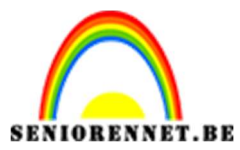

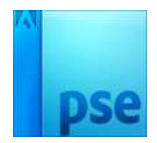

 Ziezo we zijn er. Werk af naar keuze. Sla op als PSD Sla op als JPEG: max. 150 kb

Veel plezier ermee NOTI